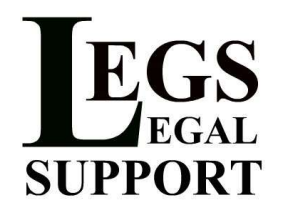

## Legs Legal Support e-Filing Guide

This is a step-by-step guide on how to complete an e-Filing with our online portal. We will be showing you how to file into an existing case.

\*\* Please remember that any filings you submit through the portal cannot be viewed/edited/or tracked by Legs Legal Support staff. All communication with the court should be done directly by the firm/individual that submitted the filing, either through the portal or via telephone/e-mail.

If you would like Legs Legal Support to handle the entire e-Filing process, from submission to collection of conformed copies, (aka **concierge service**) please send us an e-mail directly with your documents.

- 1. Go to http://www.legslegalsupport.com/
- 2. Click on the e-Filing Portal link

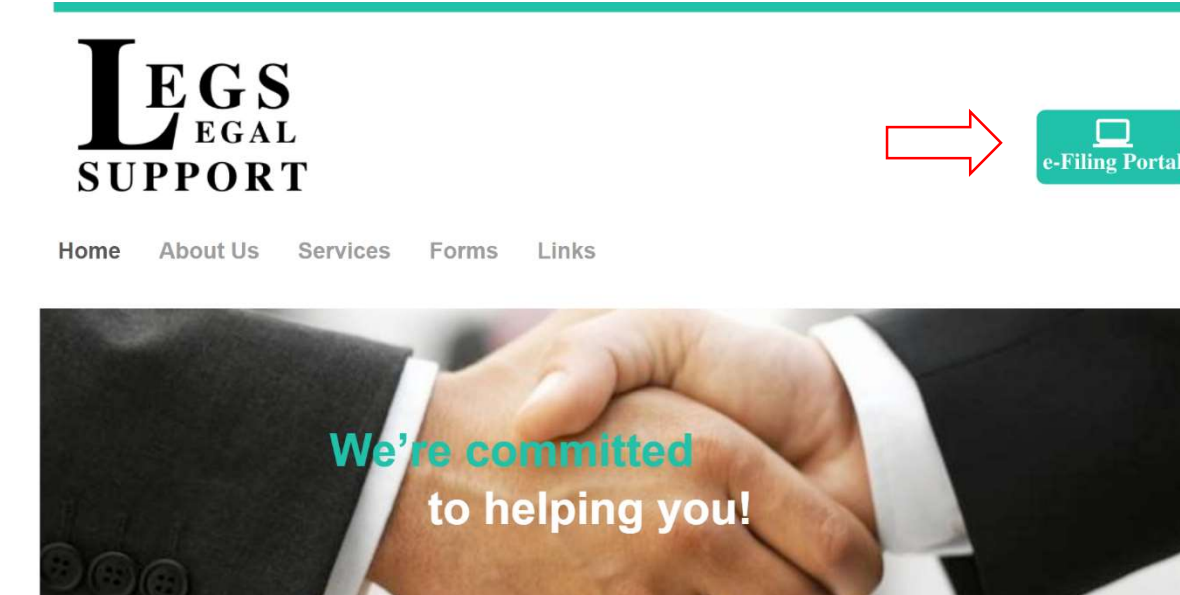

| Reques   | t Information |
|----------|---------------|
| Name:    |               |
| Email:   |               |
| Phone:   | optional      |
| Request: |               |

## Welcome

Legs Legal Support provides professional courier service in Southern California, let us help you get the job done!

Legs Legal Support, Inc. P.O. Box 1326 3. Login to your account. \*As a reminder, filings **cannot be processed** without a credit card on file, even if the filing fee is \$0.

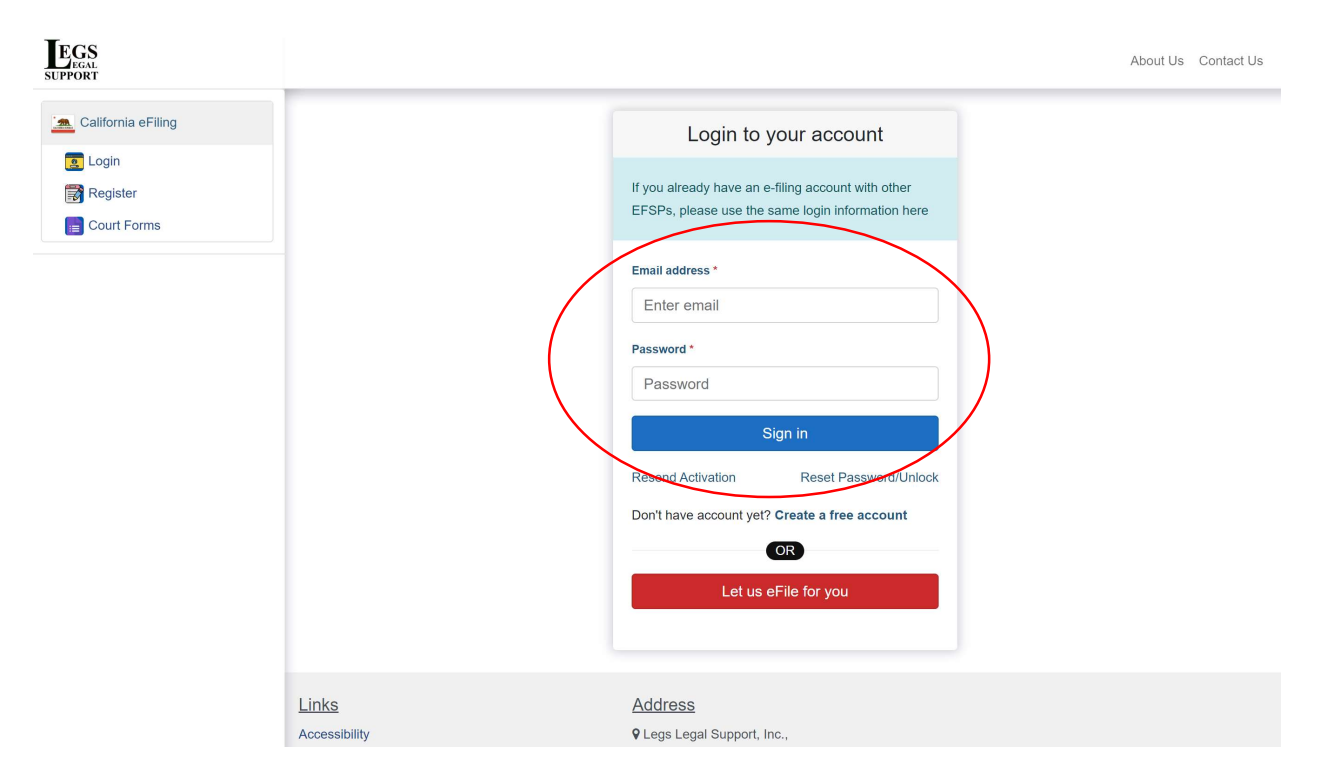

\*Tip: If you haven't yet created your account, click on "Create a free account". Check out our e-Filing Account Setup Guide on how to create your account.

4. On the home page select "File into an Existing Case"

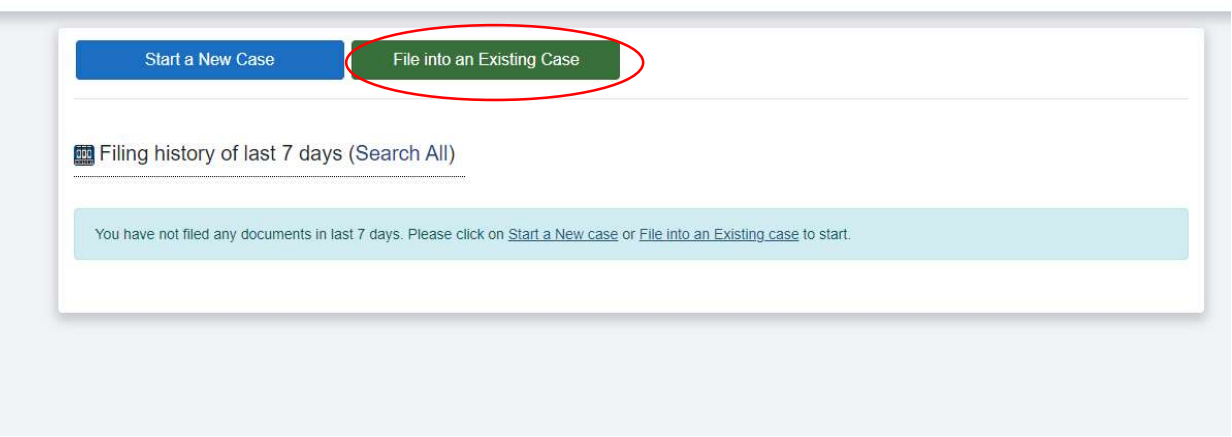

- 5. Fill in the appropriate fields:
  - In Jurisdiction you'll select the appropriate courthouse. For San Diego, the choices are: San Diego Family – Central, San Diego Family – East, San Diego Family – North, San Diego Family – South, San Diego Family Support Division – Central – Department of Child Support Services, San Diego Family Support Division – North – Department of Child Support Services
  - In **Search Type** you'll select either Case Number, Business/Agency Name, or Individual Filing Party Name

Click on "Search Existing Case", Then "File into this Case"

| Jurisdiction: | San Diego Family - North                                            |                      |   |
|---------------|---------------------------------------------------------------------|----------------------|---|
| Search Type:  | Case Number O Business / Agency Name O Individual Filing Party Name |                      |   |
| Case Number:  |                                                                     |                      |   |
|               |                                                                     |                      |   |
|               |                                                                     |                      |   |
|               |                                                                     | Search Existing Case |   |
|               |                                                                     | Search Existing Cas  | e |

6. Verify that all of your case information is correct. Make sure to check the box if you'd like to be notified once the envelope gets processed by the court. Then, select "Save & Continue"

| Info                                                     | Case Parties                                                                    | Filings                | Service Contacts       | Payment & Miscellaneous      | e Summary | e Don    |
|----------------------------------------------------------|---------------------------------------------------------------------------------|------------------------|------------------------|------------------------------|-----------|----------|
| Case In                                                  | formation                                                                       |                        |                        |                              |           |          |
| Title:                                                   |                                                                                 |                        |                        |                              |           |          |
| Case #:                                                  |                                                                                 |                        |                        |                              |           |          |
| Assigned J                                               | udge:                                                                           |                        |                        |                              |           |          |
| Jurisdiction                                             | n:                                                                              |                        |                        |                              |           |          |
| Case Cater                                               | and a                                                                           |                        |                        |                              |           |          |
| case carel                                               | 1013.                                                                           |                        |                        |                              |           |          |
| Case Type:                                               | ory.                                                                            |                        |                        |                              |           |          |
| Case Type:                                               | if you want to be notified on                                                   | ce this anualone note  | processed by the court |                              |           |          |
| Case Type:                                               | if you want to be notified on                                                   | ice this envelope gets | processed by the court |                              |           |          |
| Case Type:                                               | if you want to be notified on                                                   | ice this envelope gets | processed by the court |                              | Save & C  | Continue |
| Case Type:                                               | if you want to be notified on<br>Expand/ Collapse                               | ice this envelope gets | processed by the court |                              | Save & C  | Continue |
| Case Type:<br>Case Type:<br>Check<br>Help<br>1. If you a | if you want to be notified on<br>Expand/ Collapse<br>Iready have a case number, | ce this envelope gets  | processed by the court | ge is for filing a new case. | Save & O  | Continue |

7. Verify that all parties are named correctly. Then, select "Save & Continue"

|           | ait #.                       |                             |                                     |                                             |                           |            |
|-----------|------------------------------|-----------------------------|-------------------------------------|---------------------------------------------|---------------------------|------------|
| nfo ——    | Case Parties                 | <ul> <li>Filings</li> </ul> | Service Contacts                    | Payment & Miscellaneous                     | Summary                   | e Dor      |
| Case I    | Parties                      |                             |                                     |                                             |                           |            |
| Add C     | Case Party                   |                             |                                     |                                             |                           |            |
| Lead Atto | (Petitioner)                 |                             |                                     |                                             |                           |            |
| Lead Atto | (Responder                   | nt)                         |                                     |                                             |                           |            |
| Back      |                              |                             |                                     |                                             | Save &                    | Continue   |
| 🔯 Help    | Expand/ Collapse             |                             |                                     |                                             |                           |            |
| 1. One o  | or more Case Parties are re  | equired to file to the cou  | irt                                 |                                             |                           |            |
| 2 Some    | etimes a Party Type is requi | ired even though you m      | ight think it is not relevant to th | e type of the filing you are trying to subm | it. Such behaviour is due | to court's |
|           | anfiguration and you just he | ave to use your best jud    | gement to complete the inform       | ation about the Party Type                  |                           |            |

8. Each document needs to be entered one at a time. Decide on which document you'd like to be the lead document.

- Enter the **Filing Code**, this is generally the form number on the bottom right hand corner of your document. Once selected, it should automatically generate the **Filing Description**.
- For Filing Type, select EFILE.
- Select the Associated Party you're filing for.
- The Preliminary Copies section is intended for Proposed Orders, this will allow you to receive a preliminary copy of the documents being filed to the e-mail address entered. The Courtesy Copies section is intended for all other types of documents, this will allow you to receive a copy of the filed documents to the e-mail address entered.
- Enter a Note to Court Clerk if necessary.
- Select "Add Lead Document" and upload the lead document.
   \* If you have more than one document to file you can add them on a later screen. Every document must be a separate PDF file.
- Select "Save", you will be able to add more documents if necessary on the next screen.

| Filing Code *                                                           |               | Filing Type *               |       |  |
|-------------------------------------------------------------------------|---------------|-----------------------------|-------|--|
|                                                                         |               | EFILE                       |       |  |
| Filing Description *                                                    |               | Associated Party            |       |  |
|                                                                         |               | Select an option            |       |  |
| reliminary Copies                                                       |               | Courtesy Copies             |       |  |
| abc@example.com,xyz@examp                                               | ble.com       | abc@example.com,xyz@example | e.com |  |
| Note to Court Clerk                                                     |               |                             |       |  |
| Filing Documents                                                        |               |                             |       |  |
| Filing Documents  Add Lead Document  Document Category                  | Document Name | Document Type               | Size  |  |
| Filing Documents  Add Lead Document  Document Category  Lead Document * | Document Name | Document Type               | Size  |  |

P.O. Box 1326 | Vista, CA 92085 | (760) 945-7654 | admin@legslegalsupport.com www.legslegalsupport.com

 If you need to add a Court Reporter Fee for a Request for Order an Optional Services drop down menu will appear and you can add it on \*\* It is not automatically added to your filing so make sure you select this option

Filing Documents

|                 | Document Name | Document Type | Size   |          |
|-----------------|---------------|---------------|--------|----------|
| _ead Document * |               | Public        | 0.6 MB | 圖 Delete |

• If you need to add more documents select "Add New Filing" and repeat step 8. Then select "Save and Continue"

| 10                              | <ul> <li>Case Parties</li> </ul> | <ul> <li>Filings —</li> </ul> | Service Contacts | Payment & Miscellaneous | I Summary | - Oor |
|---------------------------------|----------------------------------|-------------------------------|------------------|-------------------------|-----------|-------|
| Filings                         |                                  |                               |                  |                         |           |       |
| Add New                         | Filing                           |                               |                  |                         |           |       |
| FL-300 Req                      | uest for Order - EFile           |                               |                  |                         |           |       |
| Lead Docum                      | ent: 1                           | (Document Typ                 | e - Public)      |                         |           |       |
| Total Filing S                  | ize:                             |                               |                  |                         |           |       |
| No. No. of Contract of Contract |                                  |                               |                  |                         |           |       |

9. Select the **Payment Account** you will be using to complete this filing and the **Filing Party/Party Responsible for Court Fees**. Also acknowledge the two statements you are agreeing to when submitting an e-Filing.

| nfo                                                     | Case Parties                                                                                                    | Filings                                                                                       | Payment & Miscellaneous                                                                               | Summary                                                                        | <ul> <li>Don</li> </ul>  |
|---------------------------------------------------------|----------------------------------------------------------------------------------------------------|-----------------------------------------------------------------------------------------------|----------------------------------------------------------------------------------------------------|--------------------------------------------------------------------------------|--------------------------|
| Paymer                                                  | nt & Miscellaneous                                                                                                    |                                                                                               |                                                                                                    |                                                                                |                          |
| Payment Ac                                              | ccount* (Add Payment Account)                                                                                                    |                                                                                               | Filing Party / Party Responsible                                                                      | for court Fees *                                                               |                          |
| Select a                                                | n option                                                                                                    |                                                                                               | <ul> <li>Select an option</li> </ul>                                                                  |                                                                                | *                        |
| Submiss                                                 | sion Agreement - Please u                                                                                                    | uncheck if you do not                                                                         | agree                                                                                                 |                                                                                |                          |
| Submiss                                                 | sion Agreement - Please u<br>are only available in San Diego co                                                                             | uncheck if you do not<br>ounty for the Department o                                           | agree<br>f Child Services. Documents submitted by any                                                 | other filer will be rejected and not f                                         | iled by the              |
| Submiss<br>Filings a<br>court. *<br>Please t<br>Hearing | sion Agreement - Please u<br>are only available in San Diego co<br>make sure to include your email a<br>g will be sent to you in a separate | uncheck if you do not<br>ounty for the Department o<br>address on your submitted<br>emails. * | agree<br>f Child Services. Documents submitted by any<br>paperwork. Please Note: For New Petition Fil | r other filer will be rejected and not f<br>ings a Notice of Case Assignment a | iled by the nd Notice of |

10. Review the summary of your filing and verify that all the information is correct. Select "Submit Filing to Court"

| velope Draft #:                        |                                                                     |                              |                                                  |                                |                     |
|----------------------------------------|---------------------------------------------------------------------|------------------------------|--------------------------------------------------|--------------------------------|---------------------|
| fo                                     | Case Parties                                                        | Filings                      | Payment & Miscellaneous                          | Summary                        | • Dor               |
| Back 🔒 P                               | rint                                                                |                              |                                                  | Subr                           | nit Filing to Cour  |
| This is the sum                        | mary of the filing you are going                                    | to submit to the court. Plea | se ensure that the filing data is correct. You c | annot make changes once the    | filing is submitted |
| to the court. Fil<br>filing to the cou | ing submission process will tak<br>irt. Thank you for your patience | e time depending upon the s  | ize of the file uploaded. Please confirm and c   | lick Submit Filing to Court be | itton to submit     |
|                                        |                                                                     |                              |                                                  |                                |                     |
| otal Estin                             | nated Court Fees                                                    |                              |                                                  |                                |                     |
| Case Initiation F                      | Fee: \$ 0.00                                                        |                              |                                                  |                                |                     |
| Filing Fee: \$ C                       | .00                                                                 |                              |                                                  |                                |                     |
| Total Court Serv                       | vice Fees: \$ 0.00                                                  |                              |                                                  |                                |                     |
| Convenience Fe                         | e: \$ 0.00                                                          |                              |                                                  |                                |                     |
| Total Service Fe                       | es: \$ 0.00                                                         |                              |                                                  |                                |                     |
| Total Service Ta                       | x Fees: \$ 0.00                                                     |                              |                                                  |                                |                     |
| Total Provider S                       | ervice Fees: \$ 0.00                                                |                              |                                                  |                                |                     |
| Total Provider T                       | ax Fees: \$ 0.00                                                    |                              |                                                  |                                |                     |
| Total Fee Calcu                        | lation: \$ 0.00                                                     |                              |                                                  |                                |                     |
| Payment &                              | & Miscellaneous                                                     |                              |                                                  |                                | Edi                 |
|                                        | rty Responsible for Fees                                            |                              |                                                  |                                |                     |
| Filing Party / Pa                      | ity iteopendiale for recer                                          |                              |                                                  |                                |                     |

11. Once the filing is submitted, the following screen will appear. You can view your submitted filings on the Filing History page.

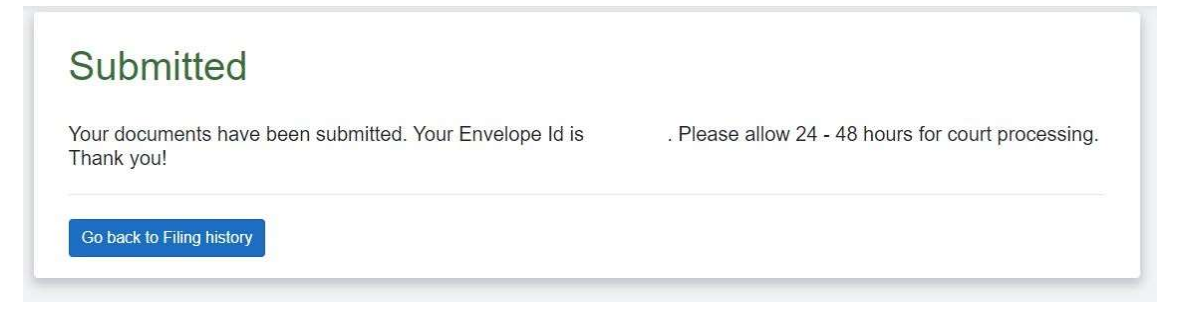

If you have any questions, feel free to reach out to us! Via telephone (760) 945-7654 or by e-mail at <a href="mailto:admin@legslegalsupport.com">admin@legslegalsupport.com</a>